# Instrukcja szybkiej instalacji

## ME-746E

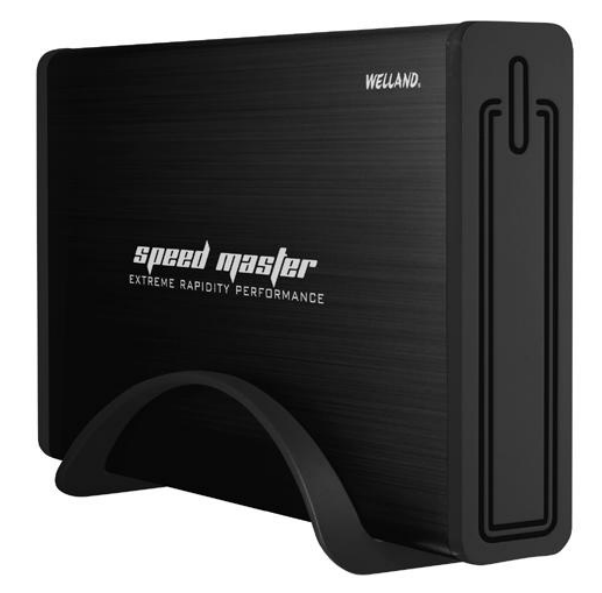

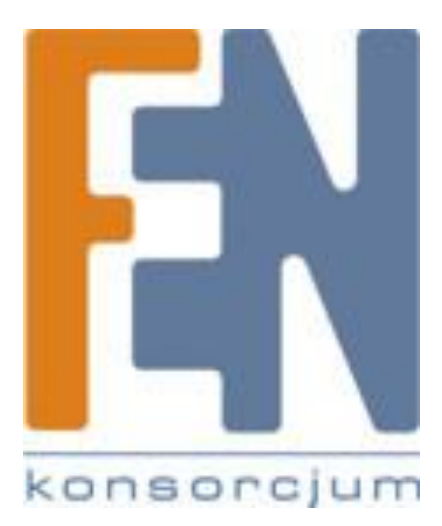

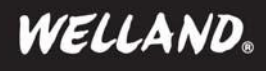

## Podręcznik szybkiej instalacji

### 1. Pierwsze kroki

#### Zawartość zestawu

- Obudowa SATA 6Gbps do USB3.0
- Kabel USB3.0
- Zasilacz
- Śrubokręt i śruby
- Podstawka
- Podręcznik szybkiej instalacji

#### Wymagania minimalne

- USB3.0; Microsoft Windows XP, Vista, 7, 8
- USB3.0; Mac OS X 10.5 lub nowszy

## 2. Montaż 3.5" dysku SATA

Krok 1 : Wysuń metalowy uchwyt na dysk następnie umieść w nim dysk SATA, zachowaj odpowiedni kierunek dysku.

- Krok 2 : Wsuń dysk do złącza SATA. Następnie przykręć śruby.
- Krok 3 : Ostrożnie wsuń dysk z kieszenią do aluminiowej obudowy

Krok 4 : Przykręć śruby

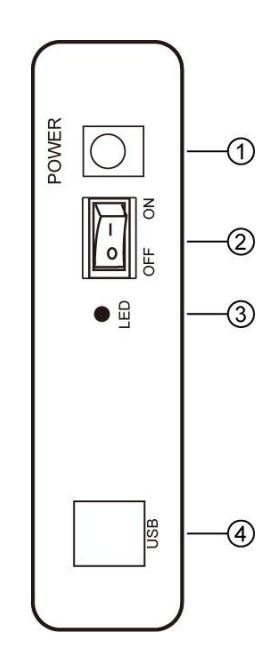

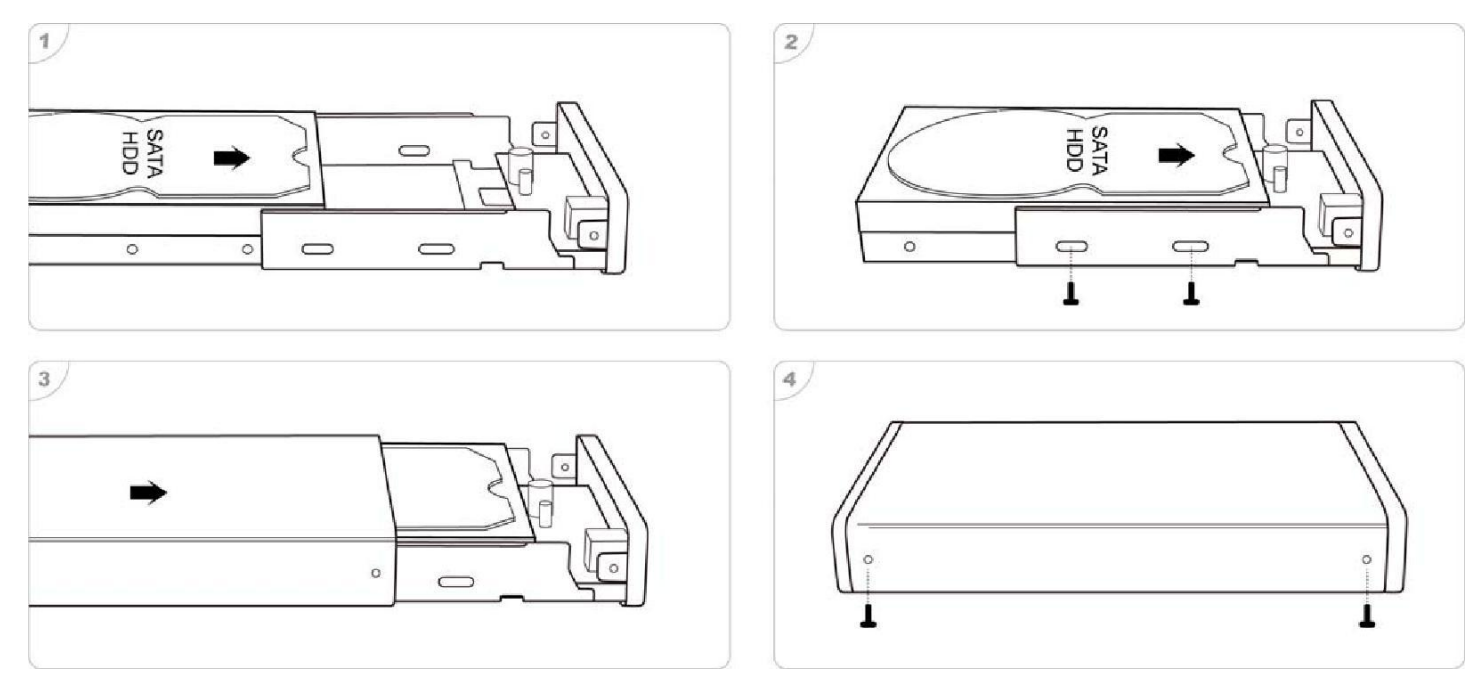

## 3. Formatowanie dysku

Aby korzystać z dysku twardego lub jego część pod systemem Windows należy najpierw podzielić go na partycję (jeśli wymagane), a następnie sformatować . W kolejnym etapie należy przypisać literę dysku do partycji co pozwoli na swobodny do niej dostęp.

Wszystkie operacje na dysku twardym przeprowadza się z poziomu narzędzia administracyjnego Zarządzania Dyskami. Wykonaj następujące kroki, aby przejść do opcji narzędzia zarządzania dyskami:

#### 1. Kliknij Start I wybierz Panel Sterowania.

2. W klasycznym widoku Panelu odszukaj, ikonę Narzędzia administracyjne następnie kliknij Zarządzanie komputerem. Jeżeli twój Panel sterowania jest ustawiony w widoku Kategorii, kliknij na System i zabezpieczenia, następnie kliknij na Narzędzia administracyjne, i ikonę Zarządzanie komputerem.

3. W nowym oknie wybierz Zarządzanie dyskiem z kategorii Magazyn. Zostaną wyświetlone dyski podłączone do komputera.

### Uwaga : Ta obudowa obsługuje dyski SATA III / II / I

Uwaga : Dla prędkości USB3.0 SuperSpeed, System musi być zgodny ze specyfikacją standardu USB3.0 5Gbps

#### Przegląd

- 1. Gniazdo zasilania
- 2. Włącznik zasilania
- 3. Dioda LED
- 4. Port USB3.0

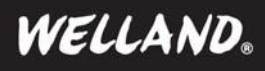

Podręcznik szybkiej instalacji

Aby utworzyć partycję z niewykorzystanej przestrzeni należy wykonać następujące czynności.

1. Kliknij prawym klawiszem myszki na pole opisane jako nieprzydzielony.

#### 2. Z menu kontekstowego wybierz Nowa partycja

3. Pojawi się kreator który ułatwi tobie przeprowadzenie wszystkich kroków tworzenia i formatowania nowej partycji . Kliknij Dalej

#### 4. Wybierz Partycja podstawowa, następnie kliknij przycisk Dalej

5. W kolejnym oknie należy podać ile przestrzeni dyskowej chcesz przypisać do wybranej partycji. Podaj wielkość nowej partycji w
MB: ręcznie lub nie zmieniaj nic I zostaw domyślną wartość całej przestrzeni dyskowej, następnie kliknij na przycisk Dalej.

6. Kolejne okno to wybór litery dysku, która ma zostać przypisana dla tej partycji, Wybierz literę następnie kliknij przycisk Dalej.

7. Dalej wybierz jakim system plików ma zostać sformatowana partycja. Zaleca się wybór systemu plików NTFS.

8. Wprowadź Etykietę woluminu aby nadać nazwę partycji, lub pozostaw to pole pustym.

**9.** Kliknij na przycisk **Dalej** aby wyświetlić okno z podsumowaniem. Przejrzyj czy wszystkie wybrane ustawienia są poprawne następnie kliknij na przycisk **Zakończ.** 

Gdy komputer zakończy tworzenie i formatowanie nowej partycji ponownie otworzy się okno **Zarządzania dyskami**, tam będzie widoczna nowa sformatowana chwilę wcześniej partycja . Teraz możesz używać tego dysku, do przechowywania danych.

## 4. Podłączenie dysku

1. Połącz przewód USB3.0 z zestawu jednym końcem do obudowy, drugim do wolnego portu USB3.0 w komputerze.

- 2. Podłącz zewnętrzny zasilacz do gniazda zasilania w obudowie następnie włącz obudowę.
- 3. Dioda zasilania LED (tylny panel obudowy) zaświeci się, na pasku narzędzi systemowych "tray" pojawi się informacja o

podłączeniu nowego dysku.

## 5. Odłączanie dysku

Uwaga: Aby zapobiec utracie danych, zawsze należy zamknąć wszystkie aktywne aplikacje przed odłączeniem dysku.

Po przeniesieniu plików do i z zewnętrznego dysku twardego, ważne jest, aby bezpiecznie usunąć go z komputera. Bezpieczne usuwanie dysku zewnętrznego, zmniejsza szanse uszkodzenia znajdujących się na nim plików i redukuje szanse powstawiania błędów na dysków. Niezależnie od tego czy korzystasz z komputera z systemem Windows lub Mac, można bezpiecznie usunąć zewnętrzny dysk twardy za pomocą wbudowanego narzędzia przeznaczonego do odłączania sprzętu.

- 1. Zamknij okno dysku zewnętrznego, zamknij wszystkie aplikacje które mogą korzystać z plików znajdujących się na zewnętrznym dysku twardym.
- 2. Odszukaj ikonę "Bezpieczne usuwanie sprzętu" obok zegara systemowego na pasku narzędzi "tray". Kliknij raz na ikonę następnie wybierz dysk zewnętrzny który chcesz bezpiecznie odmontować z systemu.
- 3. Jeżeli używasz systemu MACosX zlokalizuj ikonę zewnętrznego dysku twardego na pulpicie, następnie przeciągnij ją do kosza. Alternatywnie przytrzymaj przycisk "CTRL" i kliknij lewym przyciskiem myszki na ikonę dysku, z menu kontekstowego wybierz "Wysuń" Dysk zostanie odmontowany z systemu.
- 4. Teraz możesz odłączyć dysk od komputera.

C E FC 🗵

## Gwarancja:

Konsorcjum FEN Sp. z o.o. prowadzi serwis gwarancyjny produktów oferowanych w serwisie dealerskim WWW.fen.pl.

Procedury dotyczące przyjmowania urządzeń do serwisu są odwrotne do kanału sprzedaży tzn.: w przypadku uszkodzenia urządzenia przez klienta końcowego, musi on dostarczyć produkt do miejsca jego zakupu.

#### Skrócone zasady reklamacji sprzętu:

Reklamowany sprzęt powinien być dostarczony w stanie kompletnym, w oryginalnym opakowaniu zabezpieczającym lub w opakowaniu zastępczym zapewniającym bezpieczne warunki transportu i przechowywania analogicznie do warunków zapewnianych przez opakowanie fabryczne.

Szczegółowe informacje dotyczące serwisu można znaleźć pod adresem <u>www.fen.pl/serwis</u>

Konsorcjum FEN współpracuje z Europejską Platformą Recyklingu ERP w sprawie zbiórki zużytego sprzętu elektrycznego i elektronicznego. Lista punktów, w których można zostawiać niepotrzebne produkty znajduje się pod adresem <u>WWW.fen.pl/download/ListaZSEIE.pdf</u>

#### Informacja o przepisach dotyczących ochrony środowiska

Dyrektywa Europejska 2002/96/EC wymaga, aby sprzęt oznaczony symbolem znajdującym się na produkcie i/lub jego opakowaniu ("przekreślony śmietnik") nie był wyrzucany razem z innymi niesortowanymi odpadami komunalnymi. Symbol ten wskazuje, że produkt nie powinien być usuwany razem ze zwykłymi odpadami z gospodarstw domowych. Na Państwu spoczywa obowiązek wyrzucania tego i innych urządzeń elektrycznych oraz elektronicznych w wyznaczonych punktach odbioru. Pozbywanie się sprzętu we właściwy sposób i jego recykling pomogą zapobiec potencjalnie negatywnym konsekwencjom dla środowiska i zdrowia ludzkiego. W celu uzyskania szczegółowych informacji o usuwaniu starego sprzętu prosimy się zwrócić do lokalnych władz, służb oczyszczania miasta lub sklepu, w którym produkt został nabyty.

#### Powyższa instrukcja jest własnością Konsorcjum FEN Sp. z o.o.

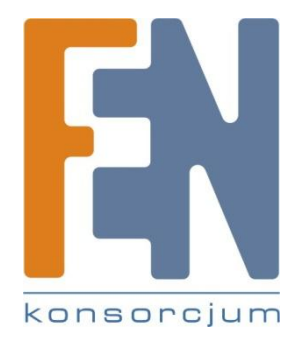

Dział Wsparcia Technicznego

Konsorcjum FEN Sp. z o.o.

Kontakt: support@fen.pl